# **ENQUETE ETIC**

1/ Pour accéder à cette enquête, utilisez le portail Arena avec votre clé OTP : -<u>https://be1d.ac-dijon.fr/arena</u>- https://pia.ac-besancon.fr puis choisir ARENA

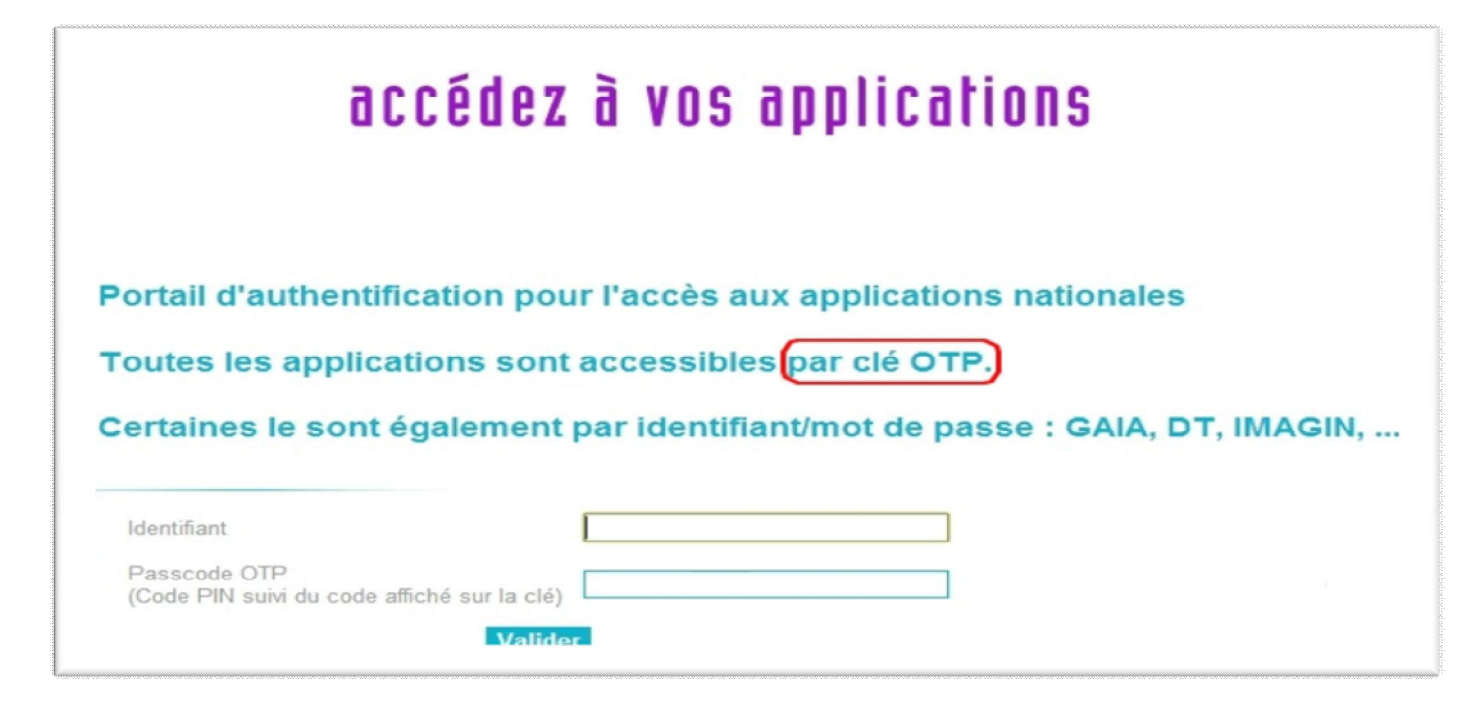

2/Cliquez sur le menu Enquêtes et Pilotage :

|   |                        | ARENA - ACCÉDEZ à VOS application<br>Bienvenue MM<br>Base élèves premier degré<br>Accès directeu<br>Accès mairie | gérer mes favoris     déconnexion       Dernière connexion le 21/05/2013 à 10:40       Applications locales de la scolarité du 1er degré<br>Arcenciel |
|---|------------------------|----------------------------------------------------------------------------------------------------|----------------------------------------------------------------------------------------------------|
| 2 | Scolarité du 1er degré | Evaluation des acquis des élèves du 1er degré                                                                    |                                                                                                    |
|   | Scolarité du 2nd degré | Evapation                                                                                                    |                                                                                                    |
|   | Examens et concours    | Vivret personnel de compétences (LPC)<br>Accès au livret                                                         |                                                                                                    |
|   | Gestion des personnels |                                                                                                    | @ MEN 2010 - Contact v. 1.0 - 04/02/2013                                                                                                    |
|   | Enquêtes et Pilotage   |                                                                                                    |                                                                                                    |
|   | Référentiels et Outils |                                                                                                    |                                                                                                    |
|   |                        |                                                                                                    |                                                                                                    |

### 3/ Cliquez sur Etic 1<sup>er</sup> degré

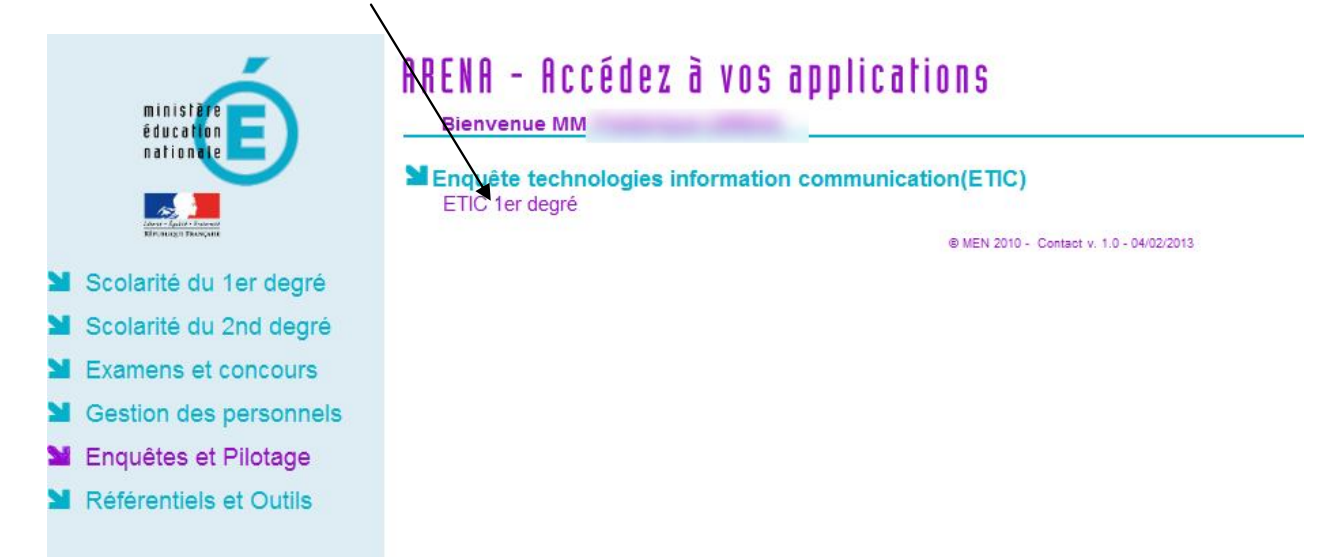

#### 4/ Pour remplir l'enquête, Cliquez sur Collecte :

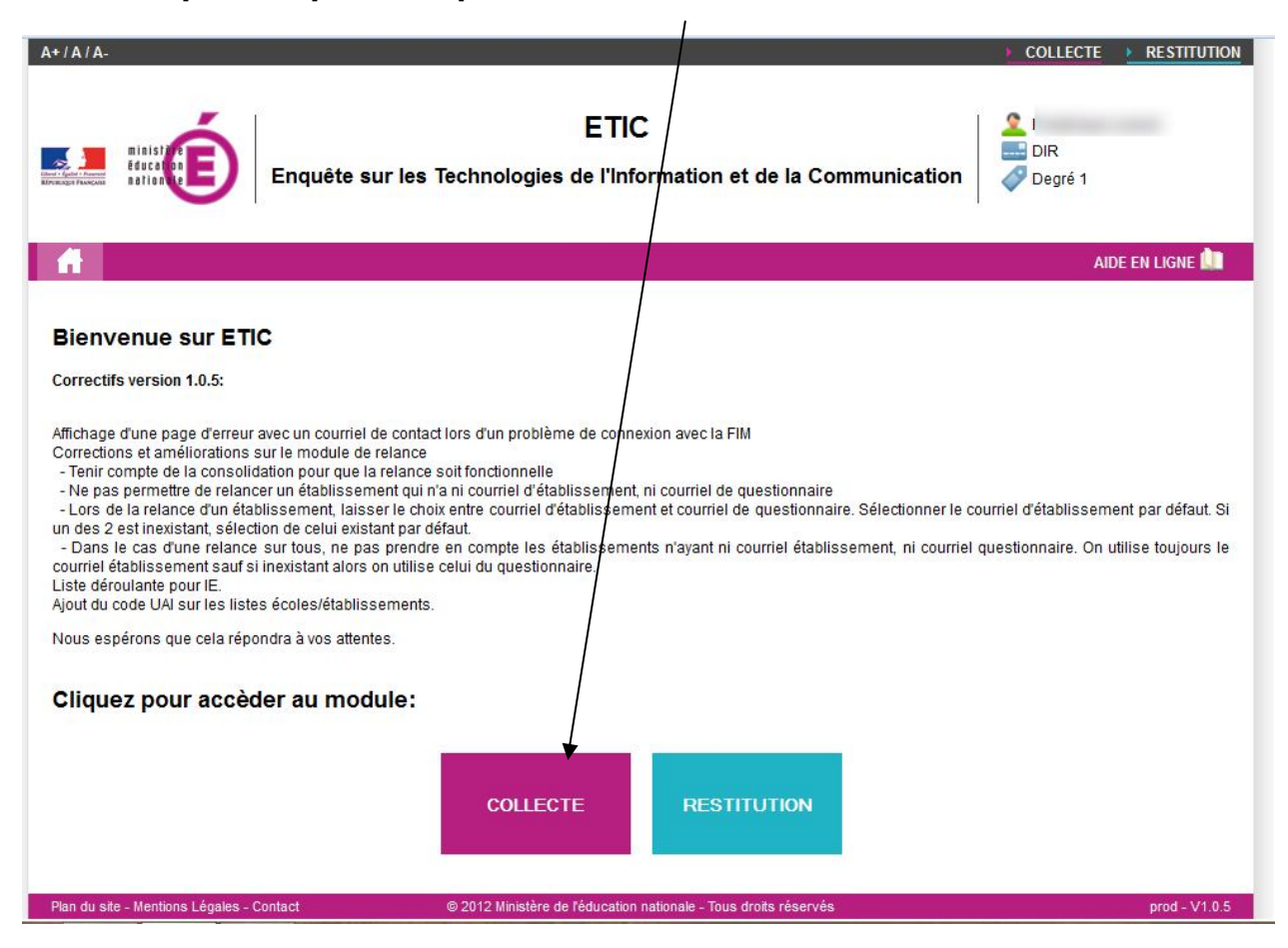

#### 5/ Cliquez sur l'entête d'un menu pour accéder aux questions :

| A+/A/A-                                                                                                    | COLLECTE RESTITUTION                                                                                                    |  |  |
|----------------------------------------------------------------------------------------------------|----------------------------------------------------------------------------------------------------|--|--|
| ETIC<br>Enquête sur les Technologies de l'Information et de la Communication                               | Lange State State |  |  |
|                                                                                                    | AIDE EN LIGNE 🛄                                                                                                    |  |  |
| Accueil > Collecte > Saisie                                                                                |                                                                                                    |  |  |
| Saisie - ECOLE ELEMENTAIRE PUBLIQUE                                                                        |                                                                                                    |  |  |
|                                                                                                    | Enregistrer                                                                                                    |  |  |
| Enregistrer                                                                                                |                                                                                                    |  |  |
|                                                                                                    | 0                                                                                                    |  |  |
| SITES WEB ET SERVICES EN LIGNE                                                                             | 0                                                                                                    |  |  |
| EQUIPEMENTS À USAGE PÉDAGOGIQUE                                                                            | 0                                                                                                    |  |  |
| RÉSEAU INFORMATIQUE INTERNE À USAGE PÉDAGOGIQUE                                                            | 0                                                                                                    |  |  |
| SÉCURITÉ DE L'ACCÈS À INTERNET ET PROTECTION DES MINEURS                                                   | 0                                                                                                    |  |  |
| USAGES ET FORMATION                                                                                        | 0                                                                                                    |  |  |
|                                                                                                    | Enregistrer 믂                                                                                                    |  |  |
| Plan du site - Mentions Légales - Contact © 2012 Ministère de l'éducation nationale - Tous droits réservés | prod - V1.0.5                                                                                                    |  |  |

### 6/ Remplissez, complétez ou modifiez les données :

|                                                                                                    |                                                                                                    | Enregistrer |
|----------------------------------------------------------------------------------------------------|----------------------------------------------------------------------------------------------------|-------------|
| RENSEIGNEMENTS SUR L'ÉCOLE                                                                                                    | N.                                                                                                    | 0           |
| Q1: Nom (du répondant)                                                                                                    | contract of the second second s |             |
| Q2: Prénom                                                                                                    |                                                                                                    |             |
| Q3: Fonction                                                                                                    |                                                                                                    |             |
| Q4: Adresse de messagerie de l'école                                                                                                    |                                                                                                    |             |
| Q5: Nombre d'élèves dans l'école                                                                                                    | 14                                                                                                    |             |
| Q6: Nombre total d'enseignants dans l'école                                                                                                    | 1                                                                                                    |             |
| Q7: Votre équipement informatique est-il utilisé par d'autres personnes que le<br>personnel et les élèves (cyberbase école, associations,)                                                                                                    | 🔾 Oui 🖲 Non                                                                                                    |             |
| Q8: Le volet TICE (numérique) est-il intégré au projet d'école                                                                                                    | 🖲 Oui 🔿 Non 😂                                                                                                    |             |
| MOYENS HUMAINS CONSACRES AUX TIC                                                                                                    |                                                                                                    | 0           |
| SITES WEB ET SERVICES EN LIGNE                                                                                                    |                                                                                                    | 0           |
| SEQUIPEMENTS À USAGE PÉDAGOGIQUE                                                                                                    |                                                                                                    | 3           |
| Q18: Nombre total de micro-ordinateurs y compris les terminaux mobiles<br>actuellement utilisés et affectés à un usage pédagogique dans l'école (remarque:<br>un terminal mobile peut être un ordinateur portable, un net book, une tablette ou<br>tout objet permettant de travailler avec des outils numériques et d'accéder à un<br>réseau local ou à internet): | 12                                                                                                    |             |
| Q19: Parmi ce total, nombre de machines de moins de 5 ans :                                                                                                    | 12                                                                                                    |             |
| Q20: Parmi ce total, nombre de terminaux mobiles (y compris ceux des classes mobiles) :                                                                                                    | 11                                                                                                    |             |
| Q21: Parmi le nombre de terminaux mobiles, nombre de terminaux mobiles<br>affectés à titre individuel à des élèves :                                                                                                    | 10                                                                                                    |             |
| Q22: Parmi le nombre de terminaux mobiles, nombre de terminaux mobiles                                                                                                    | 1                                                                                                    |             |

## 7/Après avoir saisi les renseignements demandés, n'oubliez pas d'enregistrer ...

| +/A/A-                                                                                                    | ) Ci                                                                                                    |                 |
|----------------------------------------------------------------------------------------------------|----------------------------------------------------------------------------------------------------|-----------------|
| Enquête sur les Technologies de                                                                                                    | TIC                                                                                                    | DIR<br>Degré 1  |
|                                                                                                    |                                                                                                    | AIDE EN LIGNE 🛄 |
| Accueil > <u>Collecte</u> > Saisie<br>Saisie - ECOLE ELEMENTAIRE PUBLIQUE                                                                        |                                                                                                    | Enregistrer     |
| RENSEIGNEMENTS SUR L'ÉCOLE                                                                                                    |                                                                                                    | 0               |
| MOYENS HUMAINS CONSACRES AUX TIC                                                                                                    |                                                                                                    | 3               |
| Q9: Adresse électronique de l'animateur TIC premier degré chargé de<br>l'acoompagnement de l'école ou du groupe d'écoles dans la circonscription | YVES.LONGEPEIRRE@WANADOO.FR                                                                                                   |                 |
| Q10: Y a-t-il un enseignant référant pour les TICE dans l'école ?                                                                                | 🔿 Oui 💿 Non                                                                                                    |                 |
| Q11: La maintenance et l'assistance technique sont assurées par ?                                                                                | <ul> <li>Du personnel communal</li> <li>Un prestataire extérieur</li> <li>D'autre(s) personne(s)</li> <li>Personne</li> </ul> |                 |
| SITES WEB ET SERVICES EN LIGNE                                                                                                    |                                                                                                    | (2)             |
| Q12: Votre école dispose-t-elle d'un site web accessible à tout public ?                                                                         | 🔿 Qui 🖲 Non                                                                                                    |                 |
| Q13: Sur quel serveur est-il implanté ?                                                                                                    | -                                                                                                    | ~               |
| Q14: Nombre d'abonnements payants à des ressources pédagogiques<br>numériques en ligne disponibles dans l'école :                                | 1 ou 2 🗸                                                                                                    |                 |
| Q15: L'accès au réseau est-il disponible dans chaque salle de classe ?                                                                           | ● Oui O Non 😂                                                                                                    |                 |
| Q16: L'accès au réseau est-il disponible dans au moins la moitié des salles                                                                      | 0.0.0.                                                                                                    |                 |

8/ Cliquez sur restitution pour accéder aux données de votre école ou quittez l'application en fermant votre navigateur.

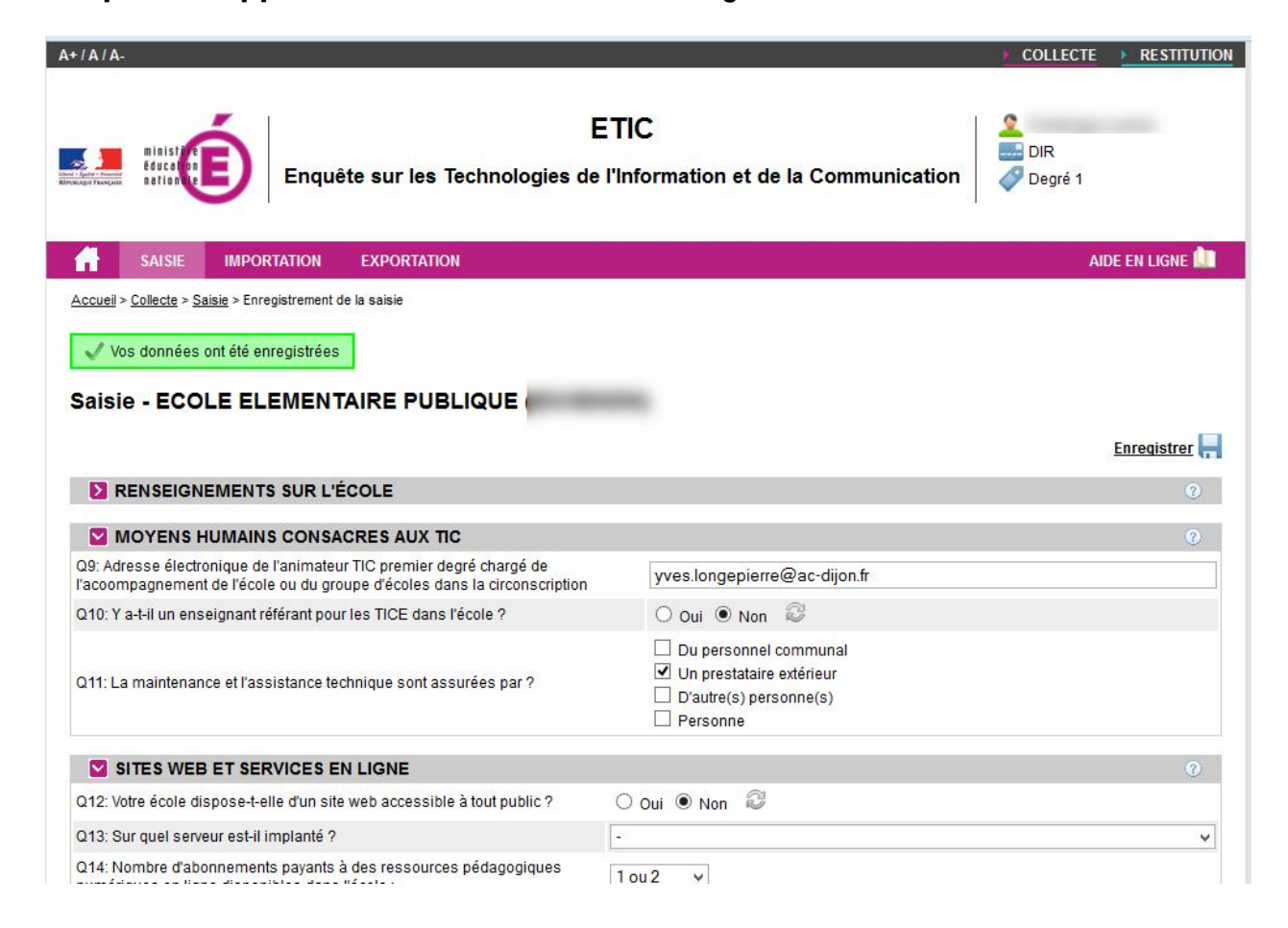